## **DISCOVERY: 1 - GETTING STARTED** TE PUNA MĀTAURANGA - LIBRARY LEARNING CENTRE

You can search across Library resources with one search using DISCOVERY.

To start a basic DISCOVERY search:

- Go to the Library website (<u>https://library.nmit.ac.nz</u>) to find the DISCOVERY search box.
- Try one of these two basic search options:

Option one:

• On the DISCOVERY search

box, type your keywords in place of the '*Type your search*' text prompt e.g. Type in keyword *Treaty* of Waitangi .

• Then press the Enter key or click on **Search DISCOVERY** and you'll be taken to the DISCOVERY platform with your search results displayed.

Option two:

- You can go directly to the DISCOVERY platform by clicking on **Search DISCOVERY**.
- Then put in a search term (e.g. type in *Treaty of Waitangi*) in the search box.
- As you type your search, related search terms and publication suggestions may appear under the search box (as shown on the right).
- If relevant, you can click on one of the suggestions or complete typing your own search keywords.

| ttps://researc     | xebsco.com/c/odfxrn/search                                                                                                    | @ ☆  | Ď   □ | R Paused |
|--------------------|----------------------------------------------------------------------------------------------------|------|-------|----------|
| Te Pukenga<br>VERY | Find articles, journals, books & more                                                                                                    |      |       | MyEBS    |
|                    | Wee.                                                                                                    |      |       | ⊗ Q      |
| 1                  | Q POPULAR SEARCHES   treatment   treatment or intervention or therapy   treatment or intervention or therapy or management or rehabilitation   treatment outcomes   treatment or intervention |      |       |          |
| s                  | PUBLICATIONS                                                                                                    |      |       |          |
| earch              | Treatment Resource Manual for Speech-language Pathology                                                                                                    |      |       |          |
| ons                | Tread                                                                                                    |      |       |          |
| map                | Treasures                                                                                                    |      |       |          |
| ental sources      | Treating ADHD/ADD in Children and Adolescents: Solutions for Parents and Clinic                                                                                                    | ians |       |          |
|                    |                                                                                                    |      |       |          |

• Press the Enter key or click the magnifying glass to search, then your search results will display.

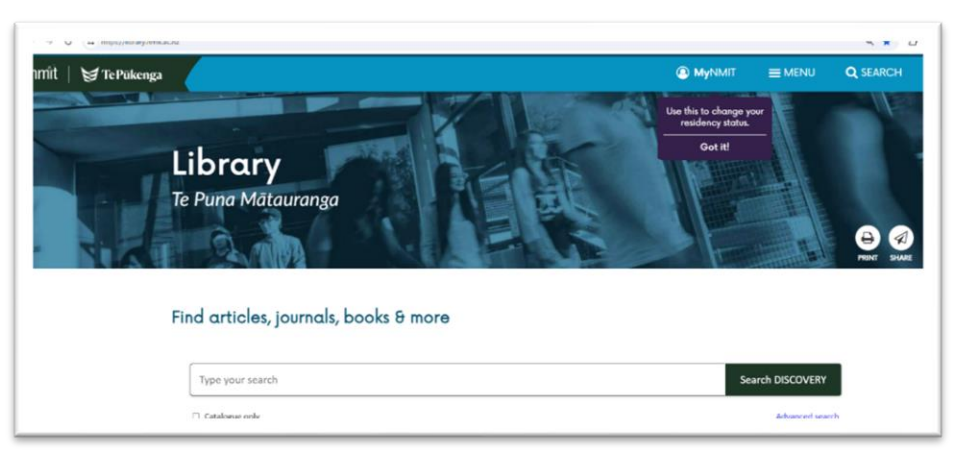

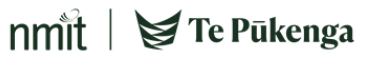

## **DISCOVERY: 1 - GETTING STARTED** TE PUNA MĀTAURANGA - LIBRARY LEARNING CENTRE

3. To enable access to full text resources, click on the link 'Welcome, Guest. Sign in with your NMIT |

Te Pūkenga account for full access to resources' as below, and follow prompts to sign in.)

|                               | Welcome, Guest. Sign in with your NMIT   Te Pûkenga account for full access to resources |                 |
|-------------------------------|------------------------------------------------------------------------------------------|-----------------|
| nmît∣⊌⊺e Pükenga<br>DISCOVERY |                                                                                          | θ               |
| My dashboard                  | Find articles, journals, books & more                                                    |                 |
| Overview                      | Searching: EBSCO Discovery                                                               |                 |
| □ Saved                       | Type your search                                                                         | Q               |
| 🖹 Searches                    | Online full text                                                                         | Advanced search |
| Viewed                        | Comme run text Comme run text - Lionary catalogue                                        | Autonced Search |
| Research tools                |                                                                                          |                 |

4. **MyEBSCO** will now appear beside the person icon, indicating you are logged in (see right).

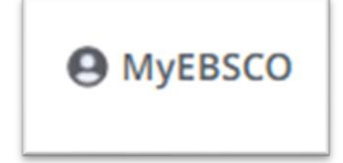

nmit | 🛛 Te Pūkenga

- 5. When you click on the icon, your account name will display (See <u>DISCOVERY: MyEBSCO ACCOUNT</u> for more tips).
- 6. To start a new **General search**, you can either:
  - click on the **DISCOVERY** logo at top left of the DISCOVERY platform (see below).
  - or from the menu on the left, under the **Research tools** section, click on **General Search**.

And you're back at the search screen, as below:

| nmit   🗑 Te Pukenga<br>DISCOVERY |                                                               |                 |
|----------------------------------|---------------------------------------------------------------|-----------------|
| My dashboard                     |                                                               |                 |
| C Overview                       | Find articles, journals, books & more                         |                 |
| □ Saved                          | Tune your search                                              | 0               |
| D. Searches                      | The last second                                               | ~               |
| ⑦ Viewed                         | Online full text + Library Catalogue Peer reviewed All time V | Advanced search |
| Research tools                   |                                                               |                 |
| Q. General search                |                                                               |                 |
| Publications                     |                                                               |                 |
| St Concent man                   |                                                               |                 |

See other guides in this DISCOVERY series:

- DISCOVERY: 2 VIEWING SEARCH RESULTS
- DISCOVERY: 3 FILTERING SEARCH RESULTS

## Need more help?...see our other Library Help Guides.